# IOS Easy VPN リモート ハードウェア クライア ントと PIX Easy VPN サーバの設定例

## 目次

<u>はじめに</u> <u>前提条件</u> <u>要件</u> 使用するコンポーネント 表記法 設定 ネットワーク図 設定 確認 PIX Easy VPN サーバ Cisco IOS Easy VPN リモート ハードウェア クライアント トラブルシューティング PIX Easy VPN サーバ Cisco IOS Easy VPN リモート ハードウェア クライアント 関連情報

## はじめに

この資料は Cisco IOS® Easy VPN Remote ハードウェアクライアントと PIX Easy VPN Server 間の IPSec に設定 例を提供したものです。

**注**: Easy VPN リモートの機能は、ハードウェア クライアントおよび EzVPN クライアントとも呼ばれます。

Cisco IOS ルータを Cisco VPN 3000 コンセントレータに接続するために設定する方法の情報に 関しては <u>VPN 3000 コンセントレータ 設定例の IOSルータの NEM の EzVPN を</u>ように<u>ネットワ</u> <u>ーク拡張モード (NEM)</u>の EzVPN 参照して下さい。

Cisco PIX セキュリティ アプライアンス ソフトウェア バージョン 7.x または Cisco 適応型セキュ リティ アプライアンス (ASA) で、Open Shortest Path First (OSPF) を使用して GRE トンネ ルのない VPN/IPsec を設定する方法の詳細については、<u>PIX/ASA 7.x 以降:サーバとしてスプリ</u> <u>ット トンネリング ASA 5500 および</u> Easy VPN を使用して Cisco PIX/ASA 7.x および Cisco 871 ルータ間の IPSec を設定する方法の情報のための <u>Easy VPN リモート設定例として Cisco 871 と</u> <u>の Easy VPN</u>。

<u>IOSルータを</u>参照して下さい<u>:</u> EzVPN で Cisco 7200 ルータおよび Easy VPN Remote クライアン トで Cisco 871 ルータを設定する方法の情報のための<u>ネットワーク拡張モード (NEM) 設定例</u> <u>の Easy VPN (EzVPN)</u>。

# <u>前提条件</u>

### <u>要件</u>

この設定を行う前に、次の要件が満たされていることを確認します。

- ・使用している Cisco IOS およびハードウェアが、Easy VPN リモート機能をサポートしている。
   <u>Software Advisor</u>(登録ユーザのみ)を参照して下さい。
- 使用している Easy VPN サーバは、PIX ソフトウェア バージョン 6.2 以降が稼働している PIX ファイアウォールである。
- ・使用している PIX に 3DES ライセンスがインストールされている。
   アップグレードをアクテ イベーション キー
   参照して下さい。

#### <u>使用するコンポーネント</u>

このドキュメントの情報は、次のソフトウェアとハードウェアのバージョンに基づくものです。

• Cisco IOS Easy VPN リモートハードウェア クライアントは Cisco IOS ソフトウェア リリー ス 12.3(8)T を実行する 831 ルータです。

• Easy VPN Server は PIX 525 です PIXソフトウェアバージョン 6.3(3) を実行する。

本書の情報は、特定のラボ環境にあるデバイスに基づいて作成されたものです。 このドキュメン トで使用するすべてのデバイスは、初期(デフォルト)設定の状態から起動しています。 稼働中 のネットワークで作業を行う場合、コマンドの影響について十分に理解したうえで作業してくだ さい。

#### <u>表記法</u>

ドキュメント表記の詳細は、『<u>シスコ テクニカル ティップスの表記法</u>』を参照してください。

## <u>設定</u>

この項では、このドキュメントで説明する機能の設定に必要な情報を提供します。

**注:** このセクションで使用されているコマンドの詳細を調べるには、<u>Command Lookup Tool</u>(登 録ユーザ専用)を使用してください。

### <u>ネットワーク図</u>

このドキュメントでは、次のネットワーク構成を使用しています。

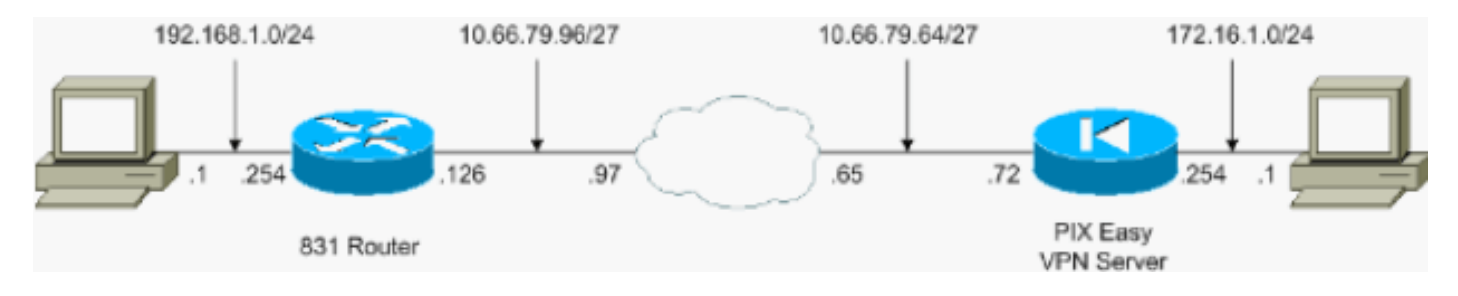

### <u>設定</u>

このドキュメントでは、次の設定を使用します。

- <u>PIX Easy VPN サーバ</u>
- <u>Cisco IOS Easy VPN リモート ハードウェア クライアント</u>

PIX Easy VPN サーバ pix525#show running-config : Saved : PIX Version 6.3(3) interface ethernet0 auto interface ethernet1 auto interface ethernet2 auto shutdown interface ethernet3 auto shutdown interface ethernet4 auto shutdown interface ethernet5 auto shutdown interface ethernet6 auto shutdown nameif ethernet0 outside security0 nameif ethernet1 inside security100 nameif ethernet2 intf2 security4 nameif ethernet3 intf3 security6 nameif ethernet4 intf4 security8 nameif ethernet5 intf5 security10 nameif ethernet6 intf6 security12 enable password 8Ry2YjIyt7RRXU24 encrypted passwd 2KFQnbNIdI.2KYOU encrypted hostname pix525 fixup protocol dns maximum-length 512 fixup protocol ftp 21 fixup protocol h323 h225 1720 fixup protocol h323 ras 1718-1719 fixup protocol http 80 fixup protocol rsh 514 fixup protocol rtsp 554 fixup protocol sip 5060 fixup protocol sip udp 5060 fixup protocol skinny 2000 fixup protocol smtp 25 fixup protocol sqlnet 1521 fixup protocol tftp 69 names !--- Specify the access list to bypass !--- Network Address Translation (NAT) for VPN traffic. access-list nonat permit ip 172.16.1.0 255.255.255.0 192.168.1.0 255.255.255.0 !--- Specify the split tunneling access list. access-list 110 permit ip 172.16.1.0 255.255.255.0 192.168.1.0 255.255.255.0 pager lines 24 mtu outside 1500 mtu inside 1500 mtu intf2 1500 mtu intf3 1500 mtu intf4 1500 mtu intf5 1500 mtu intf6 1500 ip address outside 10.66.79.72 255.255.255.224 ip address inside 172.16.1.254 255.255.255.0 no ip address intf2 no ip address intf3 no ip address intf4 no ip address intf5 no ip address intf6 ip audit info action alarm ip audit attack action alarm no failover failover timeout 0:00:00 failover poll 15 no failover ip address outside no failover ip address inside no failover ip address intf2 no failover ip address intf3 no failover ip address

intf4 no failover ip address intf5 no failover ip address intf6 pdm history enable arp timeout 14400 !---Configure NAT/Port Address Translation (PAT) !--- for non-encrypted traffic, as well as NAT for IPSec traffic. global (outside) 1 interface nat (inside) 0 access-list nonat nat (inside) 1 172.16.1.0 255.255.255.0 0 0 route outside 0.0.0.0 0.0.0.0 10.66.79.65 1 timeout xlate 3:00:00 timeout conn 1:00:00 half-closed 0:10:00 udp 0:02:00 rpc 0:10:00 h225 1:00:00 timeout h323 0:05:00 mgcp 0:05:00 sip 0:30:00 sip\_media 0:02:00 timeout uauth 0:05:00 absolute aaa-server TACACS+ protocol tacacs+ aaa-server RADIUS protocol radius aaa-server LOCAL protocol local no snmp-server location no snmp-server contact snmp-server community public no snmp-server enable traps floodguard enable sysopt connection permitipsec !--- Configure IPSec transform set and dynamic crypto map. crypto ipsec transform-set tripledes esp-3des esp-sha-hmac crypto dynamic-map dynmap 10 set transform-set tripledes crypto map mymap 10 ipsec-isakmp dynamic dynmap !--- Apply crypto map to the outside interface. crypto map mymap interface outside !---Configure Phase 1 Internet Security Association !--- and Key Management Protocol (ISAKMP) parameters. isakmp enable outside isakmp identity address isakmp policy 10 authentication pre-share isakmp policy 10 encryption 3des isakmp policy 10 hash sha isakmp policy 10 group 2 isakmp policy 10 lifetime 86400 !--- Configure VPN Group parameters that are sent down to the client. vpngroup vpn-hw-client-group dns-server 172.16.1.1 vpngroup vpnhw-client-group wins-server 172.16.1.1 vpngroup vpn-hwclient-group default-domain cisco.com vpngroup vpn-hwclient-group split-tunnel 110 vpngroup vpn-hw-clientgroup idle-time 1800 vpngroup vpn-hw-client-group password \*\*\*\*\*\*\* telnet timeout 5 ssh timeout 5 console timeout 0 terminal width 80 Cryptochecksum:700fe4d4e7fcdc6750953e64046930c0 : end

# Cisco IOS Easy VPN リモート ハードウェア クライアント

```
831#show running-config
831#show run
Building configuration...
Current configuration : 1226 bytes
!
version 12.3
no service pad
service timestamps debug datetime msec
service timestamps log datetime msec
no service password-encryption
!
hostname 831
boot-start-marker
boot-end-marker
1
no aaa new-model
ip subnet-zero
1
!
!
```

```
ip name-server 172.16.1.1
ip ips po max-events 100
no ftp-server write-enable
!
!
!
1
crypto ipsec client ezvpn vpn-hw-client
connect auto
group vpn-hw-client-group key password
mode network-extension
peer 10.66.79.72
!
1
!
!
interface Ethernet0
 ip address 192.168.1.254 255.255.255.0
crypto ipsec client ezvpn vpn-hw-client inside
!
interface Ethernet1
ip address 10.66.79.126 255.255.255.224
duplex auto
crypto ipsec client ezvpn vpn-hw-client
interface FastEthernet1
no ip address
duplex auto
speed auto
!
interface FastEthernet2
no ip address
duplex auto
speed auto
1
interface FastEthernet3
no ip address
duplex auto
speed auto
ļ
interface FastEthernet4
no ip address
duplex auto
speed auto
Ţ
ip classless
ip route 0.0.0.0 0.0.0.0 10.66.79.97
!
ip http server
no ip http secure-server
!
!
no cdp run
1
control-plane
!
Ţ
line con 0
```

```
no modem enable
transport preferred all
transport output all
line aux 0
line vty 0 4
!
scheduler max-task-time 5000
end
```

## <u>確認</u>

設定がきちんと機能することを確認するのにこれらのセクションを使用して下さい。

- <u>PIX Easy VPN サーバ</u>
- <u>Cisco IOS Easy VPN リモート ハードウェア クライアント</u>

### <u>PIX Easy VPN サーバ</u>

<u>Output Interpreter Tool</u>(OIT)(登録ユーザ専用)では、特定の show コマンドがサポートされ ています。 OIT を使用して、show コマンド出力の解析を表示できます。

 show crypto isakmp sa: ピアにおける現在のインターネット鍵交換(IKE) セキュリティア ソシエーション(SA)をすべて表示します。 pix525(config) #show crypto isakmp sa Total : 1 Embryonic : 0 created dst src state pending 10.66.79.72 10.66.79.126 QM\_IDLE 0 1

• show crypto ipsec sa: ピア間に構築された IPSec SA を表示します。

pix525(config) #show crypto ipsec sa

!--- This command is issued after a ping !--- is attempted from the PC behind the !--- Easy VPN Client to the PC !--- behind the server. interface: outside Crypto map tag: mymap, local addr. 10.66.79.72 local ident (addr/mask/prot/port): (172.16.1.0/255.255.255.0/0/0) remote ident (addr/mask/prot/port): (192.168.1.0/255.255.255.0/0/0) current\_peer: 10.66.79.126:500 dynamic allocated peer ip: 0.0.0.0 PERMIT, flags={} #pkts encaps: 5, #pkts encrypt: 5, #pkts digest 5 #pkts decaps: 5, #pkts decrypt: 5, #pkts verify 5 #pkts compressed: 0, #pkts decompressed: 0 #pkts not compressed: 0, #pkts compr. failed: 0, #pkts decompress failed: 0 #send errors 0, #recv errors 0 !--- ping packets !--- are successfully exchanged between the !--- Easy VPN Remote Hardware Client !--- and the Easy VPN Server. local crypto endpt .: 10.66.79.72, remote crypto endpt.: 10.66.79.126 path mtu 1500, ipsec overhead 56, media mtu 1500 current outbound spi: 13flaa83 inbound esp sas: spi: 0xf4dd4178(4108140920) transform: esp-3des esp-sha-hmac , in use settings ={Tunnel, } slot: 0, conn id: 1, crypto map: mymap sa timing: remaining key lifetime (k/sec): (4607999/28567) IV size: 8 bytes replay detection support: Y inbound ah sas: inbound pcp sas: outbound esp sas: spi: 0x13f1aa83(334604931) transform: esp-3des esp-sha-hmac , in use settings ={Tunnel, } slot: 0, conn id: 2, crypto map: mymap sa timing: remaining key lifetime (k/sec): (4607999/28567) IV size: 8 bytes replay detection support: Y outbound ah sas: outbound pcp sas:

### Cisco IOS Easy VPN リモート ハードウェア クライアント

<u>Output Interpreter Tool</u>(OIT)(<u>登録</u>ユーザ専用)では、特定の show コマンドがサポートされ ています。 OIT を使用して、show コマンド出力の解析を表示できます。

• show crypto isakmp sa:現在ピアにあるすべての IKE SA を表示します。 <sup>831#show</sup> crypto isakmp sa

| dst         | src          | state   | conn-id | slot |
|-------------|--------------|---------|---------|------|
| 10.66.79.72 | 10.66.79.126 | QM_IDLE | 1       | 0    |
|             |              |         |         |      |

#### • show crypto ipsec sa: ピア間に構築された IPSec SA を表示します。 831#show crypto ipsec sa

!--- This command is issued after a ping !--- is attempted from the PC behind the !--- Easy VPN Client to the PC !--- behind the server. interface: Ethernet1 Crypto map tag: Ethernet1head-0, local addr. 10.66.79.126 protected vrf: local ident (addr/mask/prot/port): (192.168.1.0/255.255.255.0/0/0) remote ident (addr/mask/prot/port): (172.16.1.0/255.255.255.0/0/0) current\_peer: 10.66.79.72:500 PERMIT, flags={origin\_is\_acl,} #pkts encaps: 5, #pkts encrypt: 5, #pkts digest: 5 #pkts decaps: 5, #pkts decrypt: 5, #pkts verify: 5 #pkts compressed: 0, #pkts decompressed: 0 #pkts not compressed: 0, #pkts compr. failed: 0 #pkts not decompressed: 0, #pkts decompress failed: 0 #send errors 0, #recv errors 0 !--- ping packets !--- are successfully exchanged between !--- the Easy VPN Remote Hardware Client !--- and the Easy VPN Server. local crypto endpt.: 10.66.79.126, remote crypto endpt.: 10.66.79.72 path mtu 1500, media mtu 1500 current outbound spi: F4DD4178 inbound esp sas: spi: 0x13F1AA83(334604931) transform: esp-3des esp-sha-hmac , in use settings ={Tunnel, } slot: 0, conn id: 20, flow\_id: 1, crypto map: Ethernet1-head-0 crypto engine type: Hardware, engine\_id: 2 sa timing: remaining key lifetime (k/sec): (4444258/28648) ike\_cookies: A12E6D0D 2C8D9B92 41AB02FB A00A5B03 IV size: 8 bytes replay detection support: Y inbound ah sas: inbound pcp sas: outbound esp sas: spi: 0xF4DD4178(4108140920) transform: esp-3des esp-sha-hmac , in use settings ={Tunnel, } slot: 0, conn id: 21, flow\_id: 2, crypto map: Ethernet1-head-0 crypto engine type: Hardware, engine\_id: 2 sa timing: remaining key lifetime (k/sec): (4444258/28647) ike\_cookies: A12E6D0D 2C8D9B92 41AB02FB A00A5B03 IV size: 8 bytes replay detection support: Y outbound ah sas: outbound pcp sas:

 show crypto ipsec client ezvpn — VPN Client または Easy VPN Remote デバイス コンフィギ ュレーションの情報を表示する。

831#show crypto ipsec client ezvpn Easy VPN Remote Phase: 2

Tunnel name : vpn-hw-client Inside interface list: Ethernet0, Outside interface: Ethernet1 Current State: IPSEC\_ACTIVE Last Event: SOCKET\_UP DNS Primary: 172.16.1.1 DNS Secondary: 172.16.1.1 NBMS/WINS Primary: 172.16.1.1 NBMS/WINS Secondary: 172.16.1.1 Default Domain: cisco.com Split Tunnel List: 1 Address : 172.16.1.0 : 255.255.255.0 Mask Protocol : 0x0 Source Port: 0 Dest Port : 0

# トラブルシューティング

このセクションでは、設定のトラブルシューティングに役立つ情報を説明します。

- PIX Easy VPN サーバ
- Cisco IOS Easy VPN リモート ハードウェア クライアント

Easy VPN リモート ハードウェア クライアントと Easy VPN サーバの設定を、このドキュメント の説明どおりに行っているにもかかわらず、問題が発生する場合は、Cisco Technical Assistance Center(TAC)での分析用に、各デバイスからの debug 出力と show コマンドの出力を収集して ください。

トラブルシューティングのその他の情報に関しては <u>IP Security Troubleshooting - Understanding</u> <u>and Using debug Commands</u> および確立済みの IPSec トンネルでデータ トラフィックを伝送す <u>る PIX のトラブルシューティングを</u>参照して下さい。

#### <u>PIX Easy VPN サーバ</u>

<u>Output Interpreter Tool</u>(OIT)(<u>登録</u>ユーザ専用)では、特定の show コマンドがサポートされ ています。 OIT を使用して、show コマンド出力の解析を表示できます。

注: <u>debug</u> コマンドを使用する前に、『debug コマンドの重要な情報』を参照してください。

• debug crypto ipsec:フェーズ2の IPSec ネゴシエーションを表示します。

・debug crypto isakmp:フェーズ1の ISAKMP ネゴシエーションを表示します。

次に出力例を示します。

pix525(config)#

*!--- As soon as the* **crypto ipsec client ezvpn vpn-hw-client** command *!---* is issued on the outside interface of the Cisco IOS Easy VPN Remote *!---* Hardware Client, the server receives an IKE negotiation request.

crypto\_isakmp\_process\_block:src:10.66.79.126, dest:10.66.79.72 spt:500 dpt:500 OAK AG exchange ISAKMP (0): processing SA payload. message ID = 0 ISAKMP (0): Checking ISAKMP transform 1 against priority 10 policy encryption 3DES-CBC ISAKMP: ISAKMP: hash SHA ISAKMP: default group 2 extended auth pre-share (init) ISAKMP: TSAKMP: life type in seconds life duration (VPI) of 0x0 0x20 0xc4 0x9b TSAKMP: ISAKMP (0): atts are not acceptable. Next payload is 3 ISAKMP (0): Checking ISAKMP transform 2 against priority 10 policy ISAKMP: encryption 3DES-CBC ISAKMP: hash MD5 ISAKMP: default group 2 ISAKMP: extended auth pre-share (init) life type in seconds ISAKMP: life duration (VPI) of 0x0 0x20 0xc4 0x9b TSAKMP: ISAKMP (0): atts are not acceptable. Next payload is 3 ISAKMP (0): Checking ISAKMP transform 3 against priority 10 policy ISAKMP: encryption DES-CBC ISAKMP: hash SHA default group 2 ISAKMP: ISAKMP: extended auth pre-share (init) life type in seconds ISAKMP: life duration (VPI) of 0x0 0x20 0xc4 0x9b ISAKMP: ISAKMP (0): atts are not acceptable. Next payload is 3 ISAKMP (0): Checking ISAKMP transform 4 against priority 10 policy encryption DES-CBC ISAKMP: ISAKMP: hash MD5 TSAKMP: default group 2 ISAKMP: extended auth pre-share (init) life type in seconds ISAKMP: life duration (VPI) of 0x0 0x20 0xc4 0x9b ISAKMP: ISAKMP (0): atts are not acceptable. Next payload is 3 ISAKMP (0): Checking ISAKMP transform 5 against priority 10 policy

ISAKMP: encryption 3DES-CBC ISAKMP: hash SHA ISAKMP: default group 2 auth pre-share ISAKMP: ISAKMP: life type in seconds ISAKMP: life duration (VPI) of 0x0 0x20 0xc4 0x9b ISAKMP (0): atts are acceptable. Next payload is 3 ISAKMP (0): processing vendor id payload ISAKMP (0:0): vendor ID is NAT-T ISAKMP (0): processing vendor id payload ISAKMP (0:0): vendor ID is NAT-T ISAKMP (0): processing KE payload. message ID = 0 ISAKMP (0): processing NONCE payload. message ID = 0 ISAKMP (0): processing ID payload. message ID = 0 ISAKMP (0): processing vendor id payload ISAKMP (0): remote peer supports dead peer detection ISAKMP (0): processing vendor id payload ISAKMP (0): received xauth v6 vendor id ISAKMP (0): processing vendor id payload ISAKMP (0): claimed IOS but failed authentication ISAKMP (0): processing vendor id payload ISAKMP (0): speaking to a Unity client ISAKMP (0): ID payload next-payload : 10 type : 1 : 17 protocol : 500 port length : 8 ISAKMP (0): Total payload length: 12 return status is IKMP\_NO\_ERROR crypto\_isakmp\_process\_block:src:10.66.79.126, dest:10.66.79.72 spt:500 dpt:500 OAK\_AG exchange ISAKMP (0): processing HASH payload. message ID = 0ISAKMP (0): processing NOTIFY payload 24578 protocol 1 spi 0, message ID = 0 ISAKMP (0): processing notify INITIAL CONTACTIPSEC(key\_engine): got a queue event... IPSEC(key\_engine\_delete\_sas): rec'd delete notify from ISAKMP IPSEC(key\_engine\_delete\_sas): delete all SAs shared with 10.66.79.126 ISAKMP (0): SA has been authenticated ISAKMP: Created a peer struct for 10.66.79.126, peer port 62465 return status is IKMP\_NO\_ERROR ISAKMP (0): sending phase 1 RESPONDER\_LIFETIME notify ISAKMP (0): sending NOTIFY message 24576 protocol 1 VPN Peer: ISAKMP: Added new peer: ip:10.66.79.126/500 Total VPN Peers:1 VPN Peer: ISAKMP: Peer ip:10.66.79.126/500 Ref cnt incremented to:1 Total VPN Peers:1 ISAKMP: peer is a remote access client crypto\_isakmp\_process\_block:src:10.66.79.126, dest:10.66.79.72 spt:500 dpt:500 ISAKMP\_TRANSACTION exchange ISAKMP (0:0): processing transaction payload from 10.66.79.126. message ID = 63324444

ISAKMP: Config payload CFG\_REQUEST ISAKMP (0:0): checking request: ISAKMP: attribute IP4\_DNS (3) ISAKMP: attribute IP4\_DNS (3) ISAKMP: attribute IP4\_NBNS (4) ISAKMP: attribute IP4\_NBNS (4) ISAKMP: attribute ALT\_SPLIT\_INCLUDE (28676) ISAKMP: attribute ALT\_SPLITDNS\_NAME (28675) ISAKMP: attribute ALT\_DEF\_DOMAIN (28674) ISAKMP: attribute UNKNOWN (28673) Unsupported Attr: 28673 ISAKMP: attribute UNKNOWN (28678) Unsupported Attr: 28678 ISAKMP: attribute ALT\_PFS (28679) ISAKMP: attribute ALT\_BACKUP\_SERVERS (28681) ISAKMP: attribute APPLICATION\_VERSION (7) ISAKMP (0:0): responding to peer config from 10.66.79.126. ID = 2563858956 return status is IKMP\_NO\_ERROR crypto\_isakmp\_process\_block:src:10.66.79.126, dest:10.66.79.72 spt:500 dpt:500 OAK\_QM exchange oakley\_process\_quick\_mode: OAK\_QM\_IDLE ISAKMP (0): processing SA payload. message ID = 3238088328 ISAKMP : Checking IPSec proposal 1 ISAKMP: transform 1, ESP\_3DES ISAKMP: attributes in transform: encaps is 1 ISAKMP: SA life type in seconds TSAKMP: ISAKMP: SA life duration (VPI) of 0x0 0x20 0xc4 0x9b ISAKMP: SA life type in kilobytes SA life duration (VPI) of 0x0 ISAKMP: crypto\_isakmp\_process\_block:src:10.66.79.126, dest:10.66.79.72 spt:500 dpt:500 OAK\_QM exchange ISADB: reaper checking SA 0x3c6420c, conn\_id = 0

#### <u>Cisco IOS Easy VPN リモート ハードウェア クライアント</u>

<u>Output Interpreter Tool</u>(OIT)(<u>登録</u>ユーザ専用)では、特定の show コマンドがサポートされ ています。 OIT を使用して、show コマンド出力の解析を表示できます。

注: debug コマンドを使用する前に、『debug コマンドの重要な情報』を参照してください。

• debug crypto ipsec:フェーズ2の IPSec ネゴシエーションを表示します。

debug crypto isakmp:フェーズ1の ISAKMP ネゴシエーションを表示します。

```
831(config)#int eth 1
831(config-if)#crypto ipsec client ezvpn vpn-hw-client
*Mar 1 01:42:18.739: ISAKMP: callback: no SA found for 0.0.0.0/0.0.0.0 [vrf 0]
*Mar 1 01:42:18.739: %CRYPTO-6-ISAKMP_ON_OFF: ISAKMP is ON
*Mar 1 01:42:18.743: ISAKMP: Looking for a matching key for 10.66.79.72 in default
*Mar 1 01:42:18.743: ISAKMP: received ke message (1/1)
*Mar 1 01:42:18.743: ISAKMP: (0:0:N/A:0): SA request profile is (NULL)
*Mar 1 01:42:18.743: ISAKMP: Created a peer struct for 10.66.79.72, peer port 500
*Mar 1 01:42:18.743: ISAKMP: Locking peer struct 0x81F05E5C, IKE refcount
1 for isakmp_initiator
*Mar 1 01:42:18.747: ISAKMP:(0:0:N/A:0):Setting client config settings 81C8F564
*Mar 1 01:42:18.747: ISAKMP: local port 500, remote port 500
```

```
*Mar 1 01:42:18.747: insert sa successfully sa = 81C8EEB8
*Mar 1 01:42:18.747: ISAKMP:(0:0:N/A:0): client mode configured.
*Mar 1 01:42:18.751: ISAKMP:(0:0:N/A:0): constructed NAT-T vendor-03 ID
*Mar 1 01:42:18.751: ISAKMP:(0:0:N/A:0): constructed NAT-T vendor-02 ID
*Mar 1 01:42:19.203: ISAKMP:(0:1:HW:2):SA is doing pre-shared key authentication
 plus XAUTH using id type ID_KEY_ID
*Mar 1 01:42:19.203: ISAKMP (0:268435457): ID payload
       next-payload : 13
       type
                   : 11
       group id
                   : vpn-hw-client-group
       protocol
                   : 17
                   : 0
       port
       length
                   : 27
*Mar 1 01:42:19.203: ISAKMP:(0:1:HW:2):Total payload length: 27
*Mar
     1 01:42:19.207: ISAKMP:(0:1:HW:2):Input = IKE_MESG_FROM_IPSEC, IKE_SA_REQ_AM
*Mar 1 01:42:19.207: ISAKMP:(0:1:HW:2):Old State = IKE_READY New State = IKE_I_AM1
*Mar 1 01:42:19.207: ISAKMP: (0:1:HW:2): beginning Aggressive Mode exchange
*Mar 1 01:42:19.207: ISAKMP:(0:1:HW:2): sending packet to 10.66.79.72
 my_port 500 peer_port 500 (I) AG_INIT_EXCH
*Mar 1 01:42:19.267: ISAKMP (0:268435457): received packet from 10.66.79.72
 dport 500 sport 500 Global (I) AG_INIT_EXCH
*Mar 1 01:42:19.271: ISAKMP:(0:1:HW:2): processing SA payload. message ID = 0
*Mar 1 01:42:19.271: ISAKMP:(0:1:HW:2): processing ID payload. message ID = 0
*Mar 1 01:42:19.271: ISAKMP (0:268435457): ID payload
       next-payload : 10
                   : 1
       type
       address
                   : 10.66.79.72
       protocol
                   : 17
       port
                    : 500
                   : 12
       length
*Mar 1 01:42:19.271: ISAKMP:(0:1:HW:2): processing vendor id payload
*Mar 1 01:42:19.271: ISAKMP:(0:1:HW:2): vendor ID seems Unity/DPD but major
 215 mismatch
*Mar 1 01:42:19.275: ISAKMP:(0:1:HW:2): vendor ID is XAUTH
*Mar 1 01:42:19.275: ISAKMP:(0:1:HW:2): processing vendor id payload
     1 01:42:19.275: ISAKMP:(0:1:HW:2): vendor ID is DPD
*Mar
*Mar 1 01:42:19.275: ISAKMP:(0:1:HW:2): processing vendor id payload
*Mar 1 01:42:19.275: ISAKMP:(0:1:HW:2): vendor ID is Unity
*Mar 1 01:42:19.275: ISAKMP:(0:1:HW:2): local preshared key found
*Mar 1 01:42:19.275: ISAKMP : Scanning profiles for xauth ...
*Mar 1 01:42:19.279: ISAKMP:(0:1:HW:2): Authentication by xauth preshared
*Mar 1 01:42:19.279: ISAKMP:(0:1:HW:2):Checking ISAKMP transform 1 against
 priority 65527 policy
*Mar 1 01:42:19.279: ISAKMP:
                                  encryption 3DES-CBC
*Mar 1 01:42:19.279: ISAKMP:
                                 hash SHA
*Mar 1 01:42:19.279: ISAKMP:
                                default group 2
*Mar 1 01:42:19.279: ISAKMP:
                                 auth pre-share
*Mar 1 01:42:19.279: ISAKMP:
                                 life type in seconds
*Mar 1 01:42:19.279: ISAKMP: life duration (VPI) of 0x0 0x20 0xC4 0x9B
*Mar 1 01:42:19.279: ISAKMP: (0:1:HW:2): Authentication method offered does
 not match policy!
*Mar 1 01:42:19.283: ISAKMP:(0:1:HW:2):atts are not acceptable.
 Next payload is 0
*Mar 1 01:42:19.283: ISAKMP:(0:1:HW:2):Checking ISAKMP transform 1
 against priority 65528 policy
*Mar 1 01:42:19.283: ISAKMP:
                                  encryption 3DES-CBC
     1 01:42:19.283: ISAKMP:
*Mar
                                 hash SHA
                                default group 2
*Mar 1 01:42:19.283: ISAKMP:
                                auth pre-share
*Mar 1 01:42:19.283: ISAKMP:
*Mar 1 01:42:19.283: ISAKMP: life type in seconds
*Mar 1 01:42:19.283: ISAKMP: life duration (VPI) of 0x0 0x20 0xC4 0x9B
*Mar 1 01:42:19.283: ISAKMP:(0:1:HW:2):Hash algorithm offered does not
 match policy!
```

\*Mar 1 01:42:19.283: ISAKMP:(0:1:HW:2):atts are not acceptable. Next payload is 0 \*Mar 1 01:42:19.287: ISAKMP:(0:1:HW:2):Checking ISAKMP transform 1 against priority 65529 policy encryption 3DES-CBC \*Mar 1 01:42:19.287: ISAKMP: hash SHA \*Mar 1 01:42:19.287: ISAKMP: \*Mar 1 01:42:19.287: ISAKMP: default group 2 1 01:42:19.287: ISAKMP: \*Mar auth pre-share \*Mar 1 01:42:19.287: ISAKMP: life type in seconds \*Mar 1 01:42:19.287: ISAKMP: life duration (VPI) of 0x0 0x20 0xC4 0x9B \*Mar 1 01:42:19.287: ISAKMP: (0:1:HW:2): Encryption algorithm offered does not match policy! \*Mar 1 01:42:19.287: ISAKMP:(0:1:HW:2):atts are not acceptable. Next payload is 0 \*Mar 1 01:42:19.291: ISAKMP:(0:1:HW:2):Checking ISAKMP transform 1 against priority 65530 policy \*Mar 1 01:42:19.291: ISAKMP: encryption 3DES-CBC \*Mar 1 01:42:19.291: ISAKMP: hash SHA \*Mar 1 01:42:19.291: ISAKMP: default group 2 \*Mar 1 01:42:19.291: ISAKMP: auth pre-share \*Mar 1 01:42:19.291: ISAKMP: life type in seconds 1 01:42:19.291: ISAKMP: IIIE type in seconds 1 01:42:19.291: ISAKMP: life duration (VPI) of 0x0 0x20 0xC4 0x9B \*Mar \*Mar 1 01:42:19.291: ISAKMP:(0:1:HW:2):Encryption algorithm offered does not match policy! \*Mar 1 01:42:19.291: ISAKMP:(0:1:HW:2):atts are not acceptable. Next payload is 0 \*Mar 1 01:42:19.295: ISAKMP: (0:1:HW:2): Checking ISAKMP transform 1 against priority 65531 policy \*Mar 1 01:42:19.295: ISAKMP: encryption 3DES-CBC \*Mar 1 01:42:19.295: ISAKMP: hash SHA default group 2 \*Mar 1 01:42:19.295: ISAKMP: \*Mar 1 01:42:19.295: ISAKMP: auth pre-share \*Mar 1 01:42:19.295: ISAKMP: life type in seconds life duration (VPI) of 0x0 0x20 0xC4 0x9B \*Mar 1 01:42:19.295: ISAKMP: \*Mar 1 01:42:19.295: ISAKMP:(0:1:HW:2):atts are acceptable. Next payload is 0 \*Mar 1 01:42:19.295: ISAKMP:(0:1:HW:2): processing KE payload. message ID = 0 1 01:42:19.747: ISAKMP:(0:1:HW:2): processing NONCE payload. message ID = 0 \*Mar \*Mar 1 01:42:19.747: ISAKMP:(0:1:HW:2):SKEYID state generated \*Mar 1 01:42:19.747: ISAKMP:(0:1:HW:2): processing HASH payload. message ID = 0 \*Mar 1 01:42:19.751: ISAKMP:(0:1:HW:2):SA authentication status: authenticated \*Mar 1 01:42:19.751: ISAKMP:(0:1:HW:2):SA has been authenticated with 10.66.79.72 1 01:42:19.751: ISAKMP: Trying to insert a peer \*Mar 10.66.79.126/10.66.79.72/500/, and inserted successfully. \*Mar 1 01:42:19.751: ISAKMP:(0:1:HW:2):Send initial contact \*Mar 1 01:42:19.759: ISAKMP:(0:1:HW:2): sending packet to 10.66.79.72 my\_port 500 peer\_port 500 (I) AG\_INIT\_EXCH \*Mar 1 01:42:19.759: ISAKMP:(0:1:HW:2):Input = IKE MESG FROM PEER, IKE AM EXCH \*Mar 1 01:42:19.759: ISAKMP:(0:1:HW:2):Old State = IKE\_I\_AM1 New State = IKE\_P1\_COMPLETE \*Mar 1 01:42:19.763: ISAKMP:(0:1:HW:2):Need config/address \*Mar 1 01:42:19.763: ISAKMP:(0:1:HW:2):Need config/address \*Mar 1 01:42:19.763: ISAKMP: set new node -1731108340 to CONF\_ADDR \*Mar 1 01:42:19.763: ISAKMP: Sending APPLICATION\_VERSION string: Cisco IOS Software, C831 Software (C831-K903SY6-M), Version 12.3(8)T, RELEASE SOFTWARE (fc2) Technical Support: http://www.cisco.com/techsupport Copyright (c) 1986-2004 by Cisco Systems, Inc. Compiled Fri 14-May-04 01:40 by eaarmas \*Mar 1 01:42:19.775: ISAKMP:(0:1:HW:2): initiating peer config to 10.66.79.72. ID = -1731108340\*Mar 1 01:42:19.775: ISAKMP:(0:1:HW:2): sending packet to 10.66.79.72 my\_port 500 peer\_port 500 (I) CONF\_ADDR

\*Mar 1 01:42:19.775: ISAKMP: (0:1:HW:2):Input = IKE MESG INTERNAL, IKE PHASE1 COMPLETE \*Mar 1 01:42:19.775: ISAKMP:(0:1:HW:2):Old State = IKE\_P1\_COMPLETE New State = IKE\_CONFIG\_MODE\_REQ\_SENT \*Mar 1 01:42:19.775: ISAKMP (0:268435457): received packet from 10.66.79.72 dport 500 sport 500 Global (I) CONF\_ADDR \*Mar 1 01:42:19.779: ISAKMP: set new node -531260300 to CONF\_ADDR \*Mar 1 01:42:19.783: ISAKMP:(0:1:HW:2): processing HASH payload. message ID = -531260300\*Mar 1 01:42:19.783: ISAKMP:(0:1:HW:2): processing NOTIFY RESPONDER\_LIFETIME protocol 1 spi 0, message ID = -531260300, sa = 81C8EEB8 \*Mar 1 01:42:19.783: ISAKMP:(0:1:HW:2):SA authentication status: authenticated \*Mar 1 01:42:19.787: ISAKMP:(0:1:HW:2): processing responder lifetime \*Mar 1 01:42:19.787: ISAKMP:(0:1:HW:2): start processing isakmp responder lifetime \*Mar 1 01:42:19.787: ISAKMP:(0:1:HW:2): restart ike sa timer to 86400 secs \*Mar 1 01:42:19.787: ISAKMP:(0:1:HW:2):deleting node -531260300 error FALSE reason "Informational (in) state 1" \*Mar 1 01:42:19.787: ISAKMP: (0:1:HW:2):Input = IKE\_MESG\_FROM\_PEER, IKE\_INFO\_NOTIFY \*Mar 1 01:42:19.787: ISAKMP:(0:1:HW:2):Old State = IKE\_CONFIG\_MODE\_REQ\_SENT New State = IKE\_CONFIG\_MODE\_REQ\_SENT \*Mar 1 01:42:19.791: ISAKMP (0:268435457): received packet from 10.66.79.72 dport 500 sport 500 Global (I) CONF\_ADDR \*Mar 1 01:42:19.795: ISAKMP:(0:1:HW:2):processing transaction payload from 10.66.79.72. message ID = -1731108340\*Mar 1 01:42:19.795: ISAKMP: Config payload REPLY \*Mar 1 01:42:19.799: ISAKMP(0:268435457) process config reply \*Mar 1 01:42:19.799: ISAKMP:(0:1:HW:2):deleting node -1731108340 error FALSE reason "Transaction mode done" \*Mar 1 01:42:19.799: ISAKMP:(0:1:HW:2):Input = IKE\_MESG\_FROM\_PEER, IKE\_CFG\_REPLY \*Mar 1 01:42:19.799: ISAKMP:(0:1:HW:2):Old State = IKE CONFIG MODE REQ SENT New State = IKE\_P1\_COMPLETE \*Mar 1 01:42:19.807: ISAKMP:(0:1:HW:2):Input = IKE\_MESG\_INTERNAL, IKE\_PHASE1\_COMPLETE \*Mar 1 01:42:19.807: ISAKMP:(0:1:HW:2):Old State = IKE\_P1\_COMPLETE New State = IKE\_P1\_COMPLETE \*Mar 1 01:42:19.815: IPSEC(sa\_request): , (key eng. msg.) OUTBOUND local= 10.66.79.126, remote= 10.66.79.72, local\_proxy= 192.168.1.0/255.255.255.0/0/0 (type=4), remote\_proxy= 172.16.1.0/255.255.255.0/0/0 (type=4), protocol= ESP, transform= esp-3des esp-sha-hmac (Tunnel), lifedur= 2147483s and 4608000kb, spi= 0x13F1AA83(334604931), conn\_id= 0, keysize= 0, flags= 0x400A \*Mar 1 01:42:19.815: IPSEC(sa\_request): , (key eng. msg.) OUTBOUND local= 10.66.79.126, remote= 10.66.79.72, local\_proxy= 192.168.1.0/255.255.255.0/0/0 (type=4), remote\_proxy= 172.16.1.0/255.255.255.0/0/0 (type=4), protocol= ESP, transform= esp-3des esp-md5-hmac (Tunnel), lifedur= 2147483s and 4608000kb, spi= 0xAD8C95C7(2911671751), conn\_id= 0, keysize= 0, flags= 0x400A \*Mar 1 01:42:19.819: IPSEC(sa\_request): , (key eng. msg.) OUTBOUND local= 10.66.79.126, remote= 10.66.79.72, local\_proxy= 192.168.1.0/255.255.255.0/0/0 (type=4), remote\_proxy= 172.16.1.0/255.255.255.0/0/0 (type=4), protocol= ESP, transform= esp-des esp-sha-hmac (Tunnel), lifedur= 2147483s and 4608000kb,

```
spi= 0x7B5EBFA(129362938), conn_id= 0, keysize= 0, flags= 0x400A
*Mar 1 01:42:19.819: IPSEC(sa_request): ,
  (key eng. msg.) OUTBOUND local= 10.66.79.126, remote= 10.66.79.72,
   local_proxy= 192.168.1.0/255.255.255.0/0/0 (type=4),
   remote_proxy= 172.16.1.0/255.255.255.0/0/0 (type=4),
   protocol= ESP, transform= esp-des esp-md5-hmac (Tunnel),
   lifedur= 2147483s and 4608000kb,
   spi= 0x702568AE(1881499822), conn_id= 0, keysize= 0, flags= 0x400A
*Mar 1 01:42:19.823: ISAKMP: received ke message (1/4)
*Mar 1 01:42:19.823: ISAKMP: set new node 0 to QM_IDLE
*Mar 1 01:42:19.823: ISAKMP:(0:1:HW:2): sitting IDLE. Starting QM
 immediately (QM_IDLE
                         )
*Mar 1 01:42:19.823: ISAKMP:(0:1:HW:2):beginning Quick Mode exchange,
 M-ID of -1056878968
*Mar 1 01:42:19.835: ISAKMP:(0:1:HW:2): sending packet to 10.66.79.72
 my_port 500 peer_port 500 (I) QM_IDLE
*Mar 1 01:42:19.835: ISAKMP:(0:1:HW:2):Node -1056878968, Input =
 IKE_MESG_INTERNAL, IKE_INIT_OM
*Mar 1 01:42:19.843: ISAKMP: (0:1:HW:2):Old State = IKE OM READY
 New State = IKE_OM_I_OM1
*Mar 1 01:42:19.859: ISAKMP (0:268435457): received packet from
 10.66.79.72 dport 500 sport 500 Global (I) QM_IDLE
*Mar 1 01:42:19.863: ISAKMP:(0:1:HW:2): processing HASH payload.
 message ID = -1056878968
*Mar 1 01:42:19.863: ISAKMP:(0:1:HW:2): processing SA payload.
 message ID = -1056878968
*Mar 1 01:42:19.863: ISAKMP:(0:1:HW:2):Checking IPSec proposal 1
*Mar 1 01:42:19.863: ISAKMP: transform 1, ESP_3DES
*Mar 1 01:42:19.863: ISAKMP: attributes in transform:
                             encaps is 1 (Tunnel)
*Mar 1 01:42:19.863: ISAKMP:
                                SA life type in seconds
*Mar 1 01:42:19.867: ISAKMP:
*Mar 1 01:42:19.867: ISAKMP:
                                SA life duration (VPI) of 0x0 0x20 0xC4 0x9B
*Mar 1 01:42:19.867: ISAKMP:
                               SA life type in kilobytes
*Mar 1 01:42:19.867: ISAKMP:
                                SA life duration (VPI) of 0x0 0x46 0x50 0x0
                               authenticator is HMAC-SHA
*Mar 1 01:42:19.867: ISAKMP:
*Mar 1 01:42:19.867: ISAKMP:(0:1:HW:2):atts are acceptable.
*Mar 1 01:42:19.871: IPSEC(validate_proposal_request): proposal part #1,
  (key eng. msg.) INBOUND local= 10.66.79.126, remote= 10.66.79.72,
   local_proxy= 192.168.1.0/255.255.255.0/0/0 (type=4),
   remote_proxy= 172.16.1.0/255.255.255.0/0/0 (type=4),
   protocol= ESP, transform= esp-3des esp-sha-hmac (Tunnel),
   lifedur= 0s and 0kb,
   spi= 0x0(0), conn_id= 0, keysize= 0, flags= 0x2
*Mar 1 01:42:19.871: Crypto mapdb : proxy_match
       src addr : 192.168.1.0
                   : 172.16.1.0
       dst addr
       protocol
                   : 0
       src port
                   : 0
       dst port
                   : 0
*Mar 1 01:42:19.871: ISAKMP:(0:1:HW:2): processing NONCE payload.
 message ID = -1056878968
*Mar 1 01:42:19.875: ISAKMP:(0:1:HW:2): processing ID payload.
 message ID = -1056878968
*Mar 1 01:42:19.875: ISAKMP:(0:1:HW:2): processing ID payload.
 message ID = -1056878968
*Mar 1 01:42:19.875: ISAKMP:(0:1:HW:2): processing NOTIFY
 RESPONDER_LIFETIME protocol 3
       spi 4108140920, message ID = -1056878968, sa = 81C8EEB8
*Mar 1 01:42:19.875: ISAKMP:(0:1:HW:2):SA authentication status:
       authenticated
*Mar 1 01:42:19.875: ISAKMP:(0:1:HW:2): processing responder lifetime
*Mar 1 01:42:19.875: ISAKMP (268435457): responder lifetime of 28800s
*Mar 1 01:42:19.879: IPSec: Flow_switching Allocated flow for flow_id 268435457
*Mar 1 01:42:19.879: IPSec: Flow_switching Allocated flow for flow_id 268435458
```

```
*Mar 1 01:42:19.887: %CRYPTO-5-SESSION_STATUS: Crypto tunnel is UP
 Peer 10.66.79.72:500 Id: 10.66.79.72
*Mar 1 01:42:19.887: ISAKMP: Locking peer struct 0x81F05E5C, IPSEC
 refcount 1 for for stuff_ke
*Mar 1 01:42:19.887: ISAKMP:(0:1:HW:2): Creating IPSec SAs
*Mar 1 01:42:19.895:
                            inbound SA from 10.66.79.72 to 10.66.79.126
 (f/i) 0/ 0
       (proxy 172.16.1.0 to 192.168.1.0)
*Mar 1 01:42:19.895: has spi 0x13F1AA83 and conn_id 20 and flags 2
*Mar 1 01:42:19.895:
                            lifetime of 28790 seconds
*Mar 1 01:42:19.895:
                           lifetime of 4608000 kilobytes
                           has client flags 0x0
*Mar 1 01:42:19.895:
*Mar 1 01:42:19.895:
                            outbound SA from 10.66.79.126 to 10.66.79.72
(f/i) 0/0
       (proxy 192.168.1.0 to 172.16.1.0)
*Mar 1 01:42:19.895: has spi -186826376 and conn_id 21 and flags A
                           lifetime of 28790 seconds
*Mar 1 01:42:19.895:
*Mar 1 01:42:19.895:
                            lifetime of 4608000 kilobytes
*Mar 1 01:42:19.895:
                            has client flags 0x0
*Mar 1 01:42:19.899: IPSEC(key_engine): got a queue event with 2 kei messages
*Mar 1 01:42:19.899: IPSEC(initialize_sas): ,
  (key eng. msg.) INBOUND local= 10.66.79.126, remote= 10.66.79.72,
   local_proxy= 192.168.1.0/255.255.255.0/0/0 (type=4),
   remote_proxy= 172.16.1.0/255.255.255.0/0/0 (type=4),
   protocol= ESP, transform= esp-3des esp-sha-hmac (Tunnel),
   lifedur= 28790s and 4608000kb,
   spi= 0x13F1AA83(334604931), conn_id= 268435476, keysize= 0, flags= 0x2
*Mar 1 01:42:19.899: IPSEC(initialize_sas): ,
  (key eng. msg.) OUTBOUND local= 10.66.79.126, remote= 10.66.79.72,
   local_proxy= 192.168.1.0/255.255.255.0/0/0 (type=4),
   remote_proxy= 172.16.1.0/255.255.255.0/0/0 (type=4),
   protocol= ESP, transform= esp-3des esp-sha-hmac (Tunnel),
   lifedur= 28790s and 4608000kb,
   spi= 0xF4DD4178(4108140920), conn_id= 268435477, keysize= 0, flags= 0xA
*Mar 1 01:42:19.903: Crypto mapdb : proxy_match
       src addr : 192.168.1.0
       dst addr
                   : 172.16.1.0
                   : 0
       protocol
       src port
                   : 0
                   : 0
       dst port
*Mar 1 01:42:19.903: IPSEC(crypto_ipsec_sa_find_ident_head):
reconnecting with the same proxies and 10.66.79.72
*Mar 1 01:42:19.903: IPSEC(policy_db_add_ident): src 192.168.1.0,
dest 172.16.1.0, dest_port 0
*Mar 1 01:42:19.907: IPSEC(create_sa): sa created,
  (sa) sa_dest= 10.66.79.126, sa_prot= 50,
   sa_spi= 0x13F1AA83(334604931),
   sa_trans= esp-3des esp-sha-hmac , sa_conn_id= 268435476
*Mar 1 01:42:19.907: IPSEC(create_sa): sa created,
  (sa) sa_dest= 10.66.79.72, sa_prot= 50,
   sa_spi= 0xF4DD4178(4108140920),
   sa_trans= esp-3des esp-sha-hmac , sa_conn_id= 268435477
*Mar 1 01:42:19.911: ISAKMP:(0:1:HW:2): sending packet to
10.66.79.72 my_port 500 peer_port 500 (I) QM_IDLE
*Mar 1 01:42:19.911: ISAKMP:(0:1:HW:2):deleting node -1056878968
error FALSE reason "No Error"
*Mar 1 01:42:19.911: ISAKMP:(0:1:HW:2):Node -1056878968, Input =
IKE_MESG_FROM_PEER, IKE_QM_EXCH
*Mar 1 01:42:19.911: ISAKMP:(0:1:HW:2):Old State = IKE_QM_I_QM1
New State = IKE_QM_PHASE2_COMPLETE
*Mar 1 01:43:09.787: ISAKMP: (0:1:HW:2): purging node -531260300
*Mar 1 01:43:09.799: ISAKMP:(0:1:HW:2):purging node -1731108340
*Mar 1 01:43:09.911: ISAKMP:(0:1:HW:2):purging node -1056878968
```

### • debug vpnclient: VPN クライアントに特有のネゴシエーションを表示します。 次に出力例を示します。

831(config)#int eth 1 831(config-if)#crypto ipsec client ezvpn vpn-hw-client \*Mar 1 01:49:26.543: %CRYPTO-6-ISAKMP\_ON\_OFF: ISAKMP is ON \*Mar 1 01:49:26.547: EZVPN(vpn-hw-client): Current State: IDLE \*Mar 1 01:49:26.547: EZVPN(vpn-hw-client): Event: VALID\_CONFIG\_ENTERED 1 01:49:26.547: EZVPN(vpn-hw-client): ezvpn\_check\_tunnel\_interface\_state \*Mar \*Mar 1 01:49:26.547: EZVPN(vpn-hw-client): New State: VALID\_CFG \*Mar 1 01:49:26.547: EZVPN(vpn-hw-client): Current State: VALID\_CFG \*Mar 1 01:49:26.547: EZVPN(vpn-hw-client): Event: VALID\_CONFIG\_ENTERED \*Mar 1 01:49:26.547: EZVPN(vpn-hw-client): No state change \*Mar 1 01:49:26.547: EZVPN(vpn-hw-client): Current State: VALID\_CFG \*Mar 1 01:49:26.551: EZVPN(vpn-hw-client): Event: TUNNEL\_INTERFACE\_UP \*Mar 1 01:49:26.551: EZVPN(vpn-hw-client): ezvpn\_check\_tunnel\_interface\_address \*Mar 1 01:49:26.551: EZVPN(vpn-hw-client): New State: TUNNEL\_INT\_UP \*Mar 1 01:49:26.551: EZVPN(vpn-hw-client): Current State: TUNNEL\_INT\_UP \*Mar 1 01:49:26.551: EZVPN(vpn-hw-client): Event: TUNNEL\_HAS\_PUBLIC\_IP\_ADD \*Mar 1 01:49:26.551: EZVPN(vpn-hw-client): New State: CONNECT\_REQUIRED \*Mar 1 01:49:26.551: EZVPN(vpn-hw-client): Current State: CONNECT\_REQUIRED \*Mar 1 01:49:26.551: EZVPN(vpn-hw-client): Event: CONNECT \*Mar 1 01:49:26.555: EZVPN(vpn-hw-client): ezvpn\_connect\_request \*Mar 1 01:49:26.555: EZVPN(vpn-hw-client): New State: READY \*Mar 1 01:49:27.535: EZVPN(vpn-hw-client): Current State: READY \*Mar 1 01:49:27.535: EZVPN(vpn-hw-client): Event: CONN\_UP \*Mar 1 01:49:27.535: EZVPN(vpn-hw-client): ezvpn\_conn\_up A12E6D0D D9C3B1AE 41AB02FB 62DD1B01 \*Mar 1 01:49:27.539: EZVPN(vpn-hw-client): No state change \*Mar 1 01:49:27.563: EZVPN(vpn-hw-client): Current State: READY \*Mar 1 01:49:27.563: EZVPN(vpn-hw-client): Event: MODE\_CONFIG\_REPLY 1 01:49:27.563: EZVPN(vpn-hw-client): ezvpn\_mode\_config \*Mar \*Mar 1 01:49:27.563: EZVPN(vpn-hw-client): ezvpn\_parse\_mode\_config\_msg \*Mar 1 01:49:27.563: EZVPN: Attributes sent in message: \*Mar 1 01:49:27.563: DNS Primary: 172.16.1.1 \*Mar 1 01:49:27.567: DNS Secondary: 172.16.1.1 \*Mar 1 01:49:27.567: NBMS/WINS Primary: 172.16.1.1 NBMS/WINS Secondary: 172.16.1.1 \*Mar 1 01:49:27.567: \*Mar 1 01:49:27.567: Split Tunnel List: 1 \*Mar 1 01:49:27.567: Address : 172.16.1.0 \*Mar 1 01:49:27.567: : 255.255.255.0 Mask \*Mar 1 01:49:27.567: Protocol : 0x0 \*Mar 1 01:49:27.567: Source Port: 0 \*Mar 1 01:49:27.567: Dest Port : 0 \*Mar 1 01:49:27.567: Default Domain: cisco.com \*Mar 1 01:49:27.567: EZVPN: Unknown/Unsupported Attr: PFS (0x7007) \*Mar 1 01:49:27.571: EZVPN(vpn-hw-client): ezvpn\_nat\_config \*Mar 1 01:49:27.571: EZVPN: close old connection, len 0 \*Mar 1 01:49:27.575: EZVPN(vpn-hw-client): New State: SS\_OPEN \*Mar 1 01:49:27.587: EZVPN(vpn-hw-client): Current State: SS\_OPEN \*Mar 1 01:49:27.587: EZVPN(vpn-hw-client): Event: SOCKET\_READY \*Mar 1 01:49:27.587: EZVPN(vpn-hw-client): No state change \*Mar 1 01:49:27.619: %CRYPTO-5-SESSION\_STATUS: Crypto tunnel is UP Peer 10.66.79.72:500 Id: 10.66.79.72 \*Mar 1 01:49:27.623: EZVPN(vpn-hw-client): Current State: SS\_OPEN \*Mar 1 01:49:27.623: EZVPN(vpn-hw-client): Event: MTU\_CHANGED \*Mar 1 01:49:27.623: EZVPN(vpn-hw-client): No state change \*Mar 1 01:49:27.627: EZVPN(vpn-hw-client): Current State: SS\_OPEN \*Mar 1 01:49:27.627: EZVPN(vpn-hw-client): Event: SOCKET\_UP \*Mar 1 01:49:27.631: ezvpn\_socket\_up \*Mar 1 01:49:27.631: EZVPN(vpn-hw-client): New State: IPSEC\_ACTIVE

# <u>関連情報</u>

- <u>PIX 500 シリーズ サポートページ</u>
- <u>PIX Firewall に関するドキュメント</u>
- <u>PIX コマンド リファレンス</u>
- ・<u>IPSec ネゴシエーション/IKE プロトコルに関するサポート ページ</u>